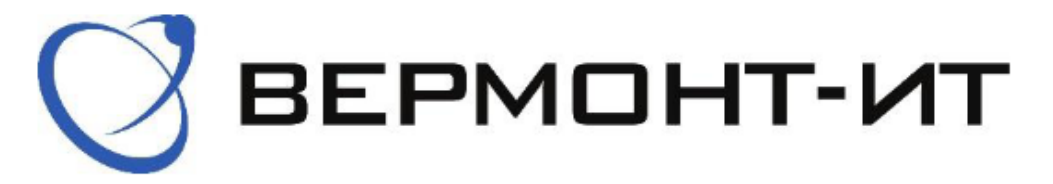

## Инструкция по настройке роутера Wi-CAT-AX Альфин

Перед настройкой нового роутера Wi-CAT-AX Альфин его необходимо подключить к розетке адаптером питания (в разъём «POWER») и к основному сетевому кабелю Интернета (в разъём «WAN»).

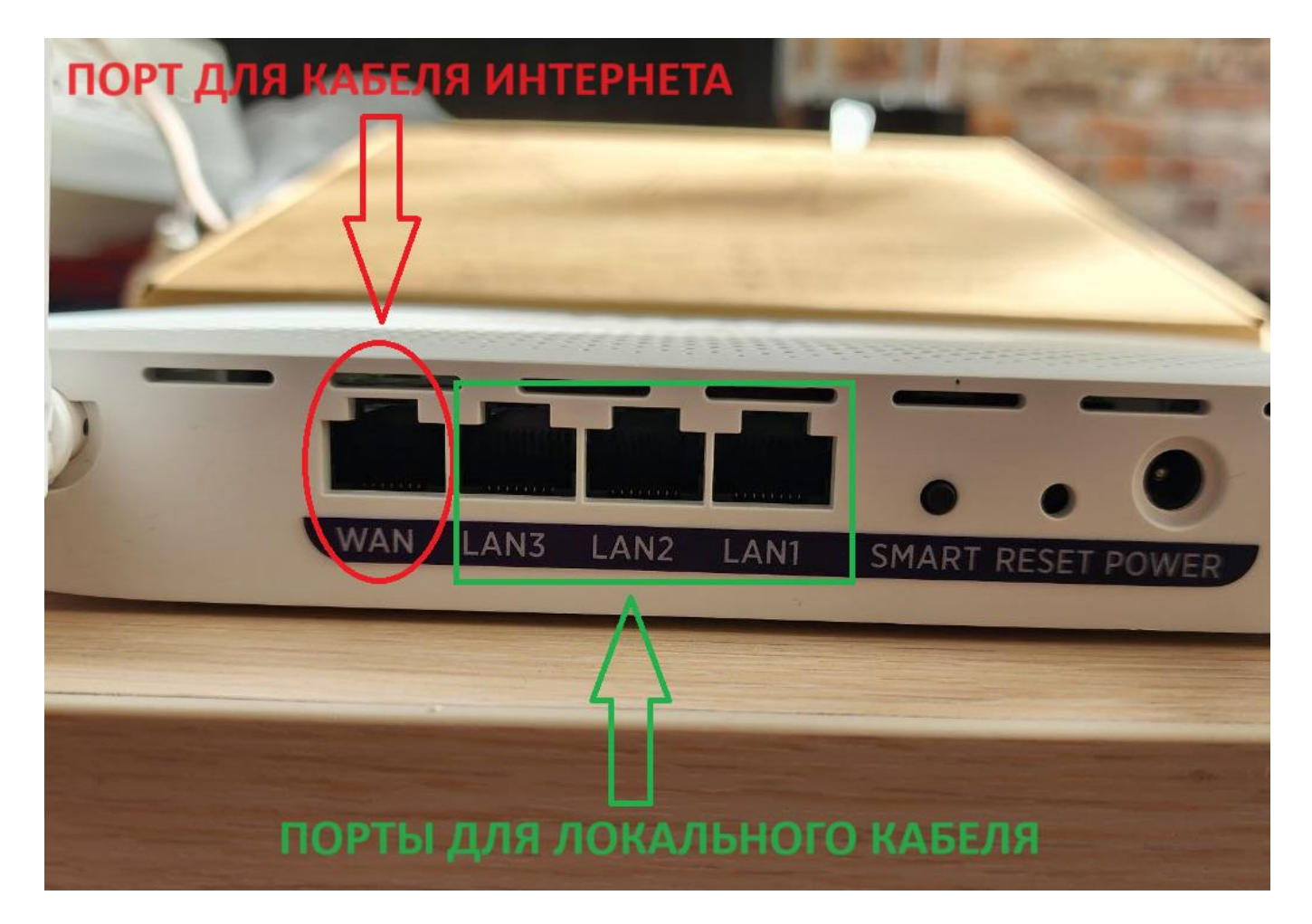

Далее настроить роутер можно двумя способами, подключившись к нему с любого устройства по VVIEI или подключив его локальным кабелем, идущим в комплекте к роутеру.

При подключении по кабелю, один конец кабеля необходимо подключить к одному из разъёмов «LAN» роутера, а другой в компьютер или ноутбук. Необходимо убедиться в том, на данный момент компьютер/ноутбук не подключен ни к какой WIEI сети и в свойствах проводного соединения (Ethernet/Подключение по локальной сети) выставлены настройки «Получить ip-адрес автоматически и получить адрес DNS автоматически):

| Ethernet                                          | Строиства диагностика подопочения переименование                                         | Свойства: IP версии 4 (ТСР/IРv4) Х                                                                  |  |  |
|---------------------------------------------------|------------------------------------------------------------------------------------------|----------------------------------------------------------------------------------------------------|--|--|
| VERMONT-IT<br>Intel(R) Ethernet Connection (16) I | Сеть Доступ                                                                              | Общие Альтернативная конфигурация                                                                   |  |  |
|                                                   | Подключение через:                                                                       | Параметры IP можно назначать автоматически, если сеть                                               |  |  |
|                                                   | Intel(R) Ethemet Connection (16) I219-LM                                                 | поддерживает эту возможность. В противном случае узнайте<br>параметры IP у сетевого администратора. |  |  |
|                                                   | Настроить                                                                                | О Получить IP-адрес автоматически                                                                   |  |  |
|                                                   | Отмеченные компоненты используются этим подключением:                                    | ОИспользовать следующий IP-адрес:                                                                   |  |  |
|                                                   | 🗹 🌄 Клиент для сетей Microsoft                                                           | IP-адрес:                                                                                           |  |  |
|                                                   | Общий доступ к файлам и принтерам для сетей Мі Я Планировщик пакетов QoS                 | Маска подсети:                                                                                      |  |  |
|                                                   | ☑ _ IP версии 4 (ТСР/IРv4)                                                               | Основной шлюз:                                                                                      |  |  |
|                                                   | протокол мультиплексора сетевого адаптера (Ма/       Драйвер протокола LLDP (Майкрософт) | Получить адрес DNS-сервера автоматически     Исторь завется DNS-сервера                             |  |  |
|                                                   | ☑ IP версии 6 (ТСР/IРv6)                                                                 |                                                                                                    |  |  |
|                                                   |                                                                                          | Предпринтаеный DNS-селяер:                                                                          |  |  |
|                                                   | Установить Удалить Свойства                                                              | Альтернативный DNS-сервер:                                                                          |  |  |
|                                                   | Описание<br>Протокол ТСР/IP. Стандартный протокол побальных                              |                                                                                                    |  |  |
|                                                   | сетей, обеспечивающий связь между различными<br>взаимодействующими сетями.               |                                                                                                    |  |  |

При подключении по WIFI, в списке доступных WIFI-соединений Вам необходимо выбрать сеть, она будет иметь название вида Wive-NG-1, без пароля.

После того, как подключились любым удобным способом к роутеру, можно переходить к его настройке.

1) Для этого переходим в браузер и в адресной строке прописываем «192.168.1.1», вводим стандартный логин Admin и пароль Admin. Затем нажимаем кнопку «Log in» и попадаем на страницу настройки.

| → С ▲ Не защищено   192.168.1.1/к | gin.asp         | • 태 년 ☆ |  |
|-----------------------------------|-----------------|---------|--|
|                                   |                 |         |  |
|                                   |                 |         |  |
|                                   |                 |         |  |
|                                   |                 |         |  |
|                                   | Sign In         |         |  |
|                                   | Lisername Admin | 1       |  |
|                                   | Caernanie       |         |  |
|                                   | Password ·····  | ]       |  |
|                                   | Log In          |         |  |
|                                   |                 |         |  |
|                                   |                 |         |  |
|                                   |                 |         |  |
|                                   |                 |         |  |
|                                   |                 |         |  |

2) Затем изменяем язык на русский. Для этого напротив пункта select language выбираем «Russian» и нажимаем «Apply»:

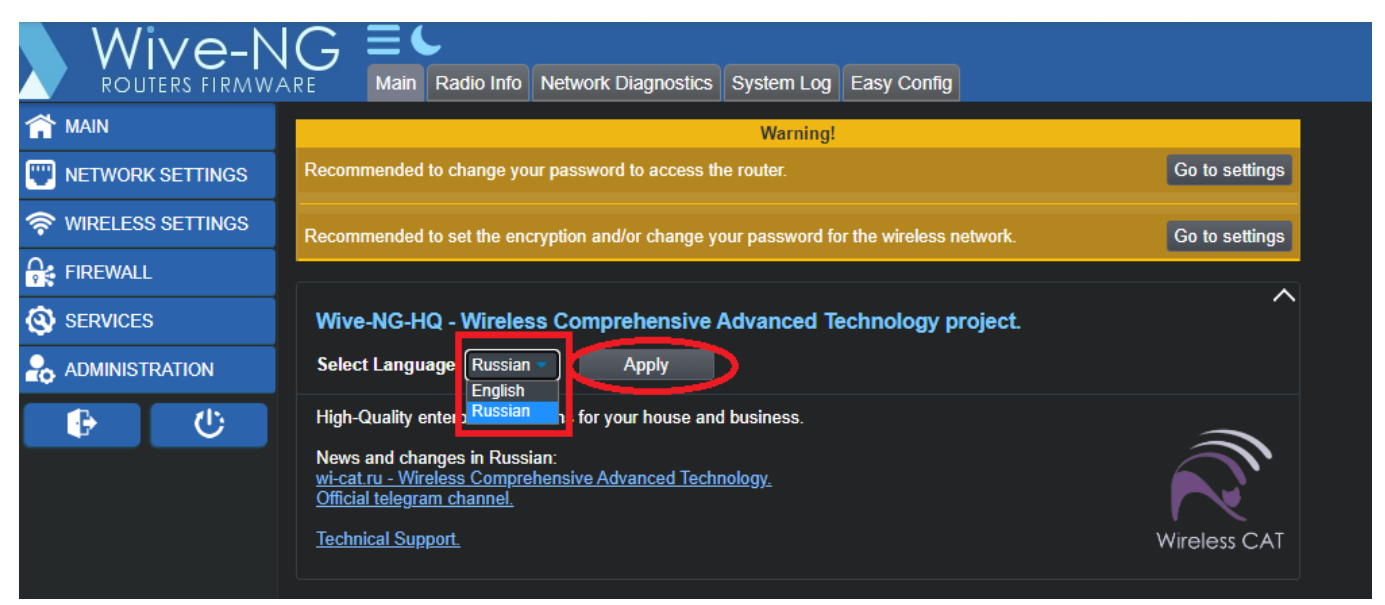

Э) Далее переходим в раздел «простая настройка»:

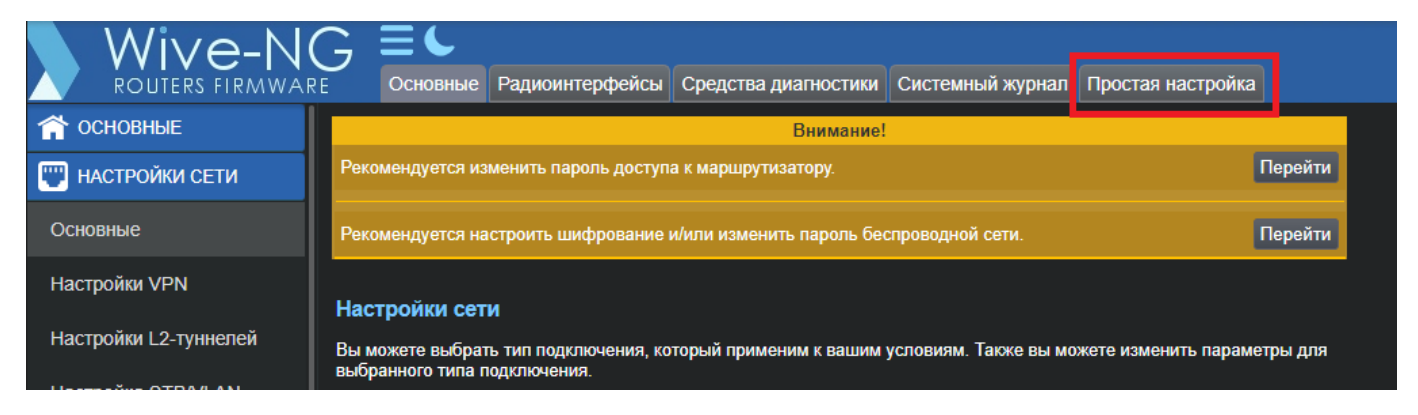

В нашей сети есть два типа подключения – по DHCP и через статический ip (ipoe). Уточнить свой тип подключения Вы можете по телефону поддержки +7 (495) 543-88-50 или обратившись к нам любым другим удобным способом.

3.1) При подключении по DHCP в настройках IPOE должны быть выбраны пункты «DHCP Автоматическая настройка» и «Автоматически DHCP» в разделах «тип подключения WAN» и «профиль DNS» соответственно. После того, как выбрали, нажмите кнопку «применить»:

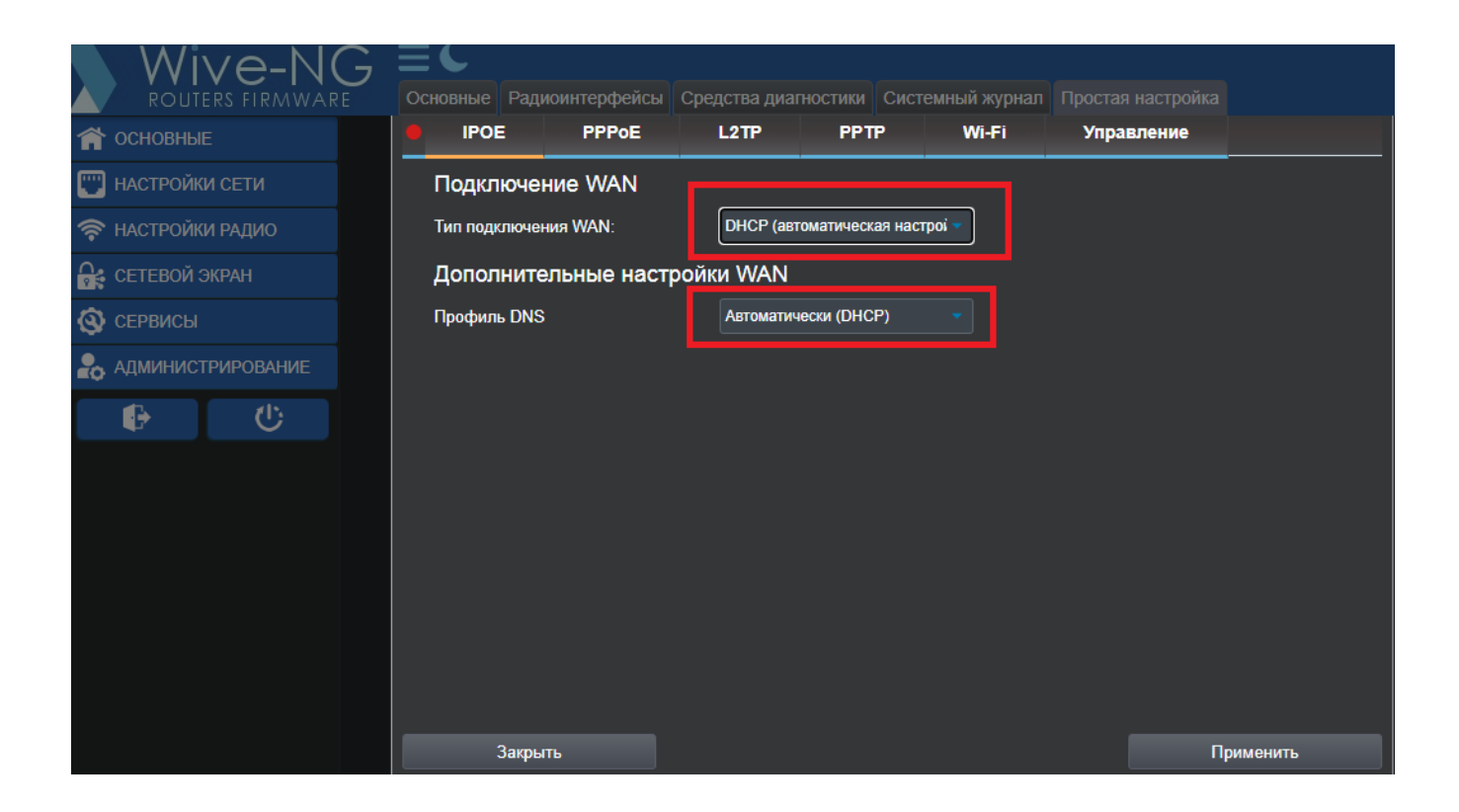

3.2) При подключении через статический ір (ірое) в настройках ІРОЕ должен быть выбран «тип подключения WAN» «STATIC (фиксированный IP)» и необходимо прописать данные из Вашего договора:

| Основные Радиоинтерфейсы | Средства диагн                                   | юстики Систе  | мный журнал | Простая настройка |            |  |
|--------------------------|--------------------------------------------------|---------------|-------------|-------------------|------------|--|
| IPOE PPPoE               | L2TP                                             | PPTP          | Wi-Fi       | Управление        |            |  |
| Подключение WAN          |                                                  |               |             |                   |            |  |
| Тип подключения WAN:     | Тип подключения WAN: STATIC (фиксированный IP) 🔻 |               |             |                   |            |  |
| Фиксированные настройки  |                                                  |               |             |                   |            |  |
| IP адрес                 | 10.10.10.1                                       | 10.10.10.10 B |             |                   | з договора |  |
| Маска подсети            | 255.255.25                                       | 55.0          |             |                   |            |  |
| Шлюз по умолчанию        | 10.10.10.1                                       |               |             | 🗖 Ваш шлі         | юз ИЗ      |  |
| Дополнительные настр     | оойки WAN                                        |               |             | договор           |            |  |
| Профиль DNS              | Вручную                                          |               |             |                   |            |  |
| Основной DNS             | 10.100.100                                       | ).6           |             |                   |            |  |
| Альтернативный DNS       | 77.91.193.                                       | 205           |             |                   |            |  |
|                          |                                                  |               |             |                   |            |  |
|                          |                                                  |               |             |                   |            |  |
|                          |                                                  |               |             |                   |            |  |
| Закрыть                  |                                                  |               |             | Π                 | рименить   |  |

| IP адрес: IP адрес из договора          |
|-----------------------------------------|
| Маска подсети: 255.255.255.0            |
| Основной Шлюз: Шлюз из договора         |
| DNS 1: 10.100.100.6                     |
| DNS 2 сервер: 77.91.193.205             |
| После ввода данных нажмите «Применить»: |

4) Далее необходимо зайти в раздел «WIFI» и задать название WIFI-сетей и пароли к ним:

| Oc | новные Радиои     | інтерфей | сы Средст     | ва диагно   | стики | Систе    | емный журнал | Простая настройка |           |
|----|-------------------|----------|---------------|-------------|-------|----------|--------------|-------------------|-----------|
| •  | IPOE              | PPPoE    | L2            | TP          | PPT   | <b>`</b> | Wi-Fi        | Управление        |           |
|    | Wi-Fi 2.4GHz      | z        |               |             |       |          |              |                   |           |
|    | Имя сети (2,4ГГц) | ) [      | /ermont-it-20 | ;           |       |          |              |                   |           |
|    | Пароль            | ŀ        | •••••         |             | Сген  | ерира    | вать         |                   |           |
|    | Канал             | 2        | 422MHz (Cha   | nnel 3) 🛛 🔻 | Ск    | ан.      | Результат    |                   |           |
|    | Wi-Fi 5GHz        | _        |               |             | _     |          |              |                   |           |
|    | Имя сети (5ГГц)   |          | /ermont-it-50 | ;           |       |          |              |                   |           |
|    | Пароль            | ŀ        |               |             | Сген  | ерира    | вать         |                   |           |
|    | Канал             | 5        | 6220MHz (Cha  | nnel 44) 🔻  | Ск    | ан.      | Результат    |                   |           |
|    |                   |          |               |             |       |          |              |                   |           |
|    |                   |          |               |             |       |          |              |                   |           |
|    |                   |          |               |             |       |          |              |                   |           |
|    | Закрыть           |          |               |             |       |          |              |                   | Применить |

Название WIFI-сетей и пароли к ним задаете самостоятельно, эти данные лучше запомнить или записать. Канал можно выбрать «автоматически» или задать вручную. После этого нажмите кнопку «применить» и дождитесь применения настроек:

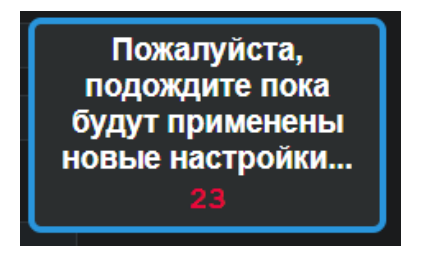

5) При необходимости, можно поменять данные для входа на страницу настройки роутера в разделе «управление». Напротив «Администратор» пропишите вместо Admin новый логин, далее два раза введите новый пароль:

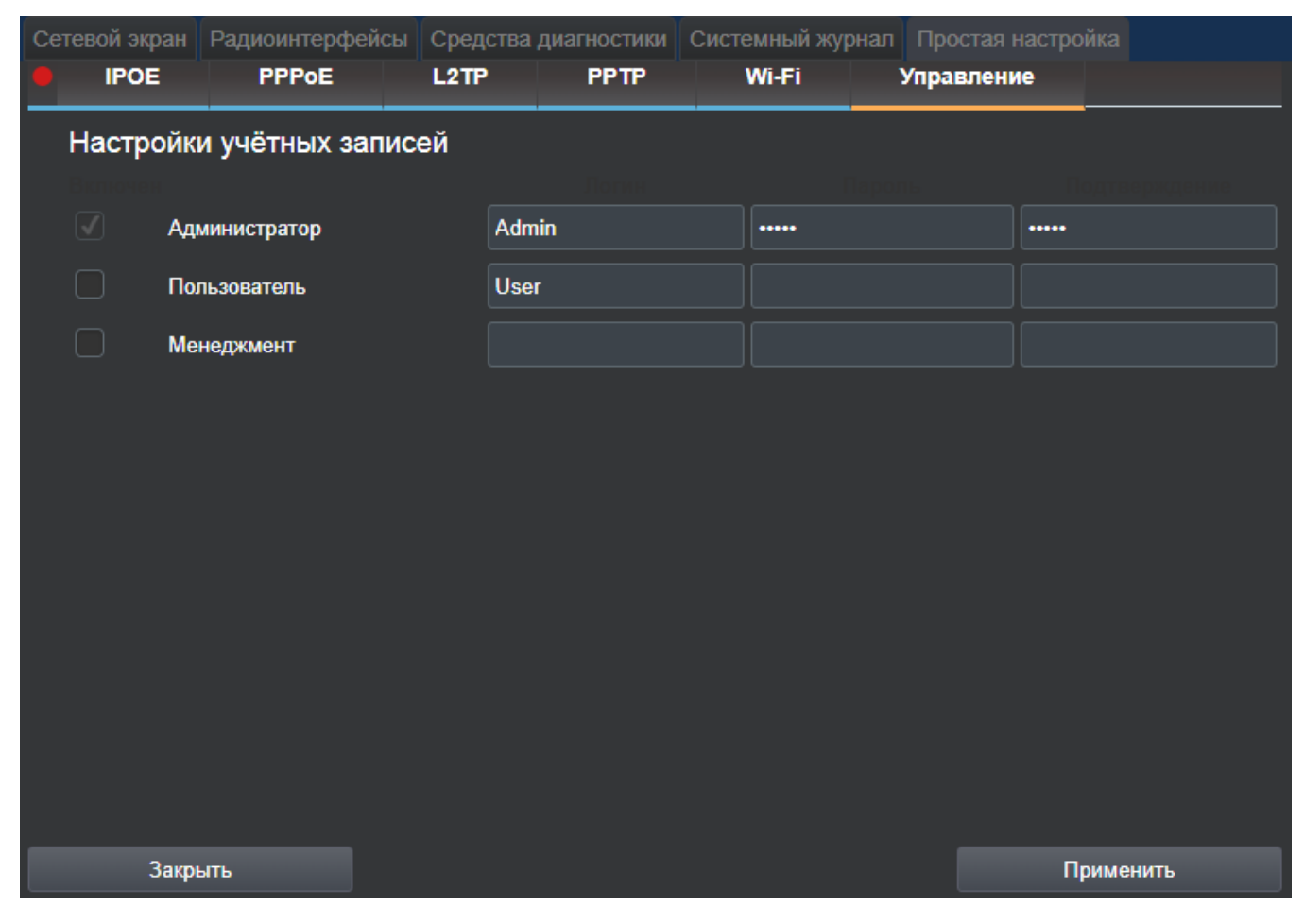

В случае изменения эти данные лучше запомнить или записать.

На этом настройка роутера завершена.